# NetWitness<sup>®</sup> Platform XDR

Microsoft Azure Log Analytics Wokspace Event Source Log Configuration Guide

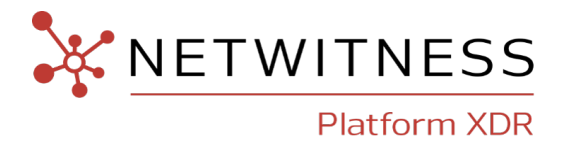

# **Microsoft Azure Log Analytics Wokspace**

#### **Event Source Product Information:**

Vendor: Microsoft

Event Source: Azure Log Analytics Wokspace

Versions: All

#### **NetWitness Product Information:**

#### Supported On: Netwitness Platform XDR 11.7 and later

**Note:** Azure Log Analytics Wokspace is supported from NetWitness Platform XDR 11.5. However, NetWitness recommends you to update NetWitness Platform XDR to the latest version.

Event Source Log Parser: azure

**Collection Method**: Plugin Framework

Event Source Class.Subclass: Host.Cloud

#### **Contact Information**

NetWitness Community at https://community.netwitness.com contains a knowledge base that answers common questions and provides solutions to known problems, product documentation, community discussions, and case management.

#### Trademarks

RSA and other trademarks are trademarks of RSA Security LLC or its affiliates ("RSA"). For a list of RSA trademarks, go to https://www.rsa.com/en-us/company/rsa-trademarks. Other trademarks are trademarks of their respective owners.

#### **License Agreement**

This software and the associated documentation are proprietary and confidential to RSA Security LLC or its affiliates are furnished under license, and may be used and copied only in accordance with the terms of such license and with the inclusion of the copyright notice below. This software and the documentation, and any copies thereof, may not be provided or otherwise made available to any other person.

No title to or ownership of the software or documentation or any intellectual property rights thereto is hereby transferred. Any unauthorized use or reproduction of this software and the documentation may be subject to civil and/or criminal liability.

This software is subject to change without notice and should not be construed as a commitment by RSA.

#### **Third-Party Licenses**

This product may include software developed by parties other than RSA. The text of the license agreements applicable to third-party software in this product may be viewed on the product documentation page on NetWitness Community. By using this product, a user of this product agrees to be fully bound by terms of the license agreements.

#### Note on Encryption Technologies

This product may contain encryption technology. Many countries prohibit or restrict the use, import, or export of encryption technologies, and current use, import, and export regulations should be followed when using, importing or exporting this product.

#### Distribution

Use, copying, and distribution of any RSA Security LLC or its affiliates ("RSA") software described in this publication requires an applicable software license.

RSA believes the information in this publication is accurate as of its publication date. The information is subject to change without notice.

THE INFORMATION IN THIS PUBLICATION IS PROVIDED "AS IS." RSA MAKES NO REPRESENTATIONS OR WARRANTIES OF ANY KIND WITH RESPECT TO THE INFORMATION IN THIS PUBLICATION, AND SPECIFICALLY DISCLAIMS IMPLIED WARRANTIES OF MERCHANTABILITY OR FITNESS FOR A PARTICULAR PURPOSE.

© 2020 RSA Security LLC or its affiliates. All Rights Reserved.

November, 2022

# Contents

| Introduction to Microsoft Azure Log Analytics Wokspace                                         | . 5  |
|------------------------------------------------------------------------------------------------|------|
| Configure the Microsoft Azure Log Analytics Workspace Event Source                             | 6    |
| Add Reader Role to the Log Analytics Workspace for Your Application:                           | 6    |
| Set up Azure Kubernetes Service (AKS) to Send Azure Kubernetes Logs to Log Analytics Workspace | . 8  |
| NetWitness Supported Event Sources                                                             | . 9  |
| Configure the Microsoft Azure Log Analytics Plugin in NetWitness Platform XDR                  | 10   |
| Microsoft Azure Log Analytics Collection Configuration Parameters                              | 12   |
| Basic Parameters                                                                               | 12   |
| Advanced Parameters                                                                            | 13   |
| Getting Help with NetWitness Platform XDR                                                      | 15   |
| Self-Help Resources                                                                            | . 15 |
| Contact NetWitness Support                                                                     | .15  |
| Feedback on Product Documentation                                                              | . 16 |

# Introduction to Microsoft Azure Log Analytics Wokspace

A Log Analytics workspace is a unique environment for log data from Azure Monitor and other Azure services, such as Microsoft Sentinel and Microsoft Defender for Cloud. Each workspace has its own data repository and configuration but might combine data from multiple services. This article provides an overview of concepts related to Log Analytics workspaces and provides links to other documentation for more details on each. For more information, please refer Log Analytics Workspace.

**IMPORTANT:** Links to Microsoft website provided in this document are subject to change by Microsoft.

To configure Microsoft Azure Graph, you must complete the following tasks

- I. Configure the Microsoft Azure Log Analytics Workspace Event Source
- II. Configure the Microsoft Azure Log Analytics Plugin in NetWitness Platform XDR

# **Configure the Microsoft Azure Log Analytics**

# **Workspace Event Source**

This section describes how to use the Azure Management Portal to register an application in Azure Active Directory (Azure AD).

#### To register an application in Azure AD:

- 1. Go to Register a New Application Using the Azure Portal and follow the instructions to register an application.
- 2. Locate the API Permissions section for your registered application, and under the API permissions, click **Add a permission**.
- 3. Under the APIs my organization uses section type, click Log Analytics API.
- 4. Click Application permissions. Select Data.Read and click Add permission.

Note: Only Azure Admin can grant consent for **Data.Read**. If you are not an admin, consult the Azure Admin.

| Home > RSA Global Test Tenant   App re                     | gistrations > test-message-trace<br>  API permissions      ጵ |                                                                                   |                                                                   |                              |                                   |                                                        |
|------------------------------------------------------------|--------------------------------------------------------------|-----------------------------------------------------------------------------------|-------------------------------------------------------------------|------------------------------|-----------------------------------|--------------------------------------------------------|
| ✓ Search «                                                 | 🕐 Refresh 🔰 🔗 Got feedback                                   | ?                                                                                 |                                                                   |                              |                                   |                                                        |
| Overview                                                   |                                                              |                                                                                   |                                                                   |                              |                                   |                                                        |
| <ul><li>Quickstart</li><li>Integration assistant</li></ul> | The "Admin consent required" will be used. Learn more        | column shows th                                                                   | e default value for an organization. However, user consent can be | customized per permission,   | user, or app. This column may not | reflect the value in your organization, or in organiza |
| Manage                                                     | Configured permissions                                       |                                                                                   |                                                                   |                              |                                   |                                                        |
| Branding & properties                                      | Applications are authorized to call A                        | Pls when they                                                                     | are granted permissions by users/admins as part of the conse      | ent process. The list of con | figured permissions should inclu  | de                                                     |
| Authentication                                             | all the permissions the application n                        | I the permissions the application needs. Learn more about permissions and consent |                                                                   |                              |                                   |                                                        |
| Certificates & secrets                                     | + Add a permission 🗸 Grant                                   | admin consent                                                                     | for RSA Global Test Tenant                                        |                              |                                   |                                                        |
| Token configuration                                        | API / Permissions name                                       | Type                                                                              | Description                                                       | Admin consent requ           | Status                            |                                                        |
| <ul> <li>API permissions</li> </ul>                        | ✓ Log Analytics API (2)                                      |                                                                                   |                                                                   |                              |                                   | •••                                                    |
| Expose an API                                              | Data.Read                                                    | Delegated                                                                         | Read Log Analytics data as user                                   | No                           |                                   | •••                                                    |
| App roles                                                  | <br>Data.Read                                                | Application                                                                       | Read Log Analytics data                                           | Yes                          | Granted for RSA Global            |                                                        |
| A Owners                                                   |                                                              |                                                                                   |                                                                   |                              |                                   |                                                        |

# Add Reader Role to the Log Analytics Workspace for Your Application:

1. Go to your Log Analytics workspace and click **Add role assignment** in the Access control(IAM) tab.

| - Search                    | 🕂 Add 🚽 Download role assignments 💷 Ed                  | dit columns 🕐 Refresh   🗙 Remove   🎘 F                   | eedback                                                                            |
|-----------------------------|---------------------------------------------------------|----------------------------------------------------------|------------------------------------------------------------------------------------|
| Overview                    |                                                         |                                                          |                                                                                    |
| Activity log                | Check access Role assignments Roles                     | Deny assignments Classic administrators                  |                                                                                    |
| Access control (IAM)        | My access                                               |                                                          |                                                                                    |
| Tags                        | View my level of access to this resource.               |                                                          |                                                                                    |
| Diagnose and solve problems | View my access                                          |                                                          |                                                                                    |
| Logs                        | Check access                                            |                                                          |                                                                                    |
| ettings                     | Review the level of access a user, group, service princ | cipal, or managed identity has to this resource. Learn m | iore d'                                                                            |
| Tables                      |                                                         |                                                          |                                                                                    |
| P Agents                    | Grant access to this recourse                           | View access to this recourse                             | View deny assignments                                                              |
| Usage and estimated costs   | Grant access to this resource                           | view access to this resource                             | view deny assignments                                                              |
| Data export                 | Grant access to resources by assigning a role.          | View the role assignments that grant access              | View the role assignments that have been depied access to specific actions at this |
| Network isolation           | Lean more (3                                            | Learn more 🗗                                             | scope.                                                                             |
| Linked storage accounts     |                                                         |                                                          | Learn more 🗠                                                                       |
| Properties                  | Add role assignment                                     | View                                                     | View                                                                               |
|                             |                                                         |                                                          |                                                                                    |
| Locks                       |                                                         |                                                          |                                                                                    |

#### 2. Under Role tab, select the *Reader* role then click Members.

| H<br>A | lome > Log Analytics workspac<br>Add role assignme                                                                                                    | es > DefaultWorkspace-1234abcd-2345-6789-0abc-def012345678-CUS  <br>nt                                                                   | Access control (IAM) > |                    | >       | × |
|--------|----------------------------------------------------------------------------------------------------|----------------------------------------------------------------------------------------------------|------------------------|--------------------|---------|---|
|        | 🖗 Got feedback?                                                                                                    |                                                                                                    |                        |                    |         |   |
|        | Members         Review           A role definition is a collection of provides. Learn more of         P           P Search by role name, description         P | + assign<br>permissions. You can use the built-in roles or you can create your own<br>ion, or ID Type : <b>All</b> Category : <b>All</b> |                        |                    |         |   |
|        | Name 14                                                                                                    | Description 14                                                                                                    | Type †4                | Category ↑↓        | Details |   |
|        | Owner                                                                                                    | Grants full access to manage all resources, including the ability to assign role                                                         | BuiltinRole            | General            | View    |   |
|        | Contributor                                                                                                    | Grants full access to manage all resources, but does not allow you to assign r                                                           | BuiltinAole            | General            | View    |   |
|        | Reader                                                                                                    | View all resources, but does not allow you to make any changes.                                                                          | BuiltinRole            | General            | View    |   |
|        | Automation Contributor                                                                                                    | Manage azure automation resources and other resources using azure autom                                                                  | BuiltinRole            | None               | View    |   |
|        | Azure Service Deploy Release                                                                                                    | Contributor role for services deploying through Azure Service Deploy.                                                                    | CustomRole             | None               | View    |   |
|        | Azure Service Deploy Release                                                                                                    | Restricted owner role for services deploying through Azure Service Deploy.                                                               | CustomRole             | None               | View    |   |
|        | Data Purger                                                                                                    | Can purge analytics data                                                                                                    | BuiltinRole            | Analytics          | View    |   |
|        | Log Analytics Contributor                                                                                                    | Log Analytics Contributor can read all monitoring data and edit monitoring s                                                             | BuiltinRole            | Analytics          | View    |   |
|        | Log Analytics Reader                                                                                                    | Log Analytics Reader can view and search all monitoring data as well as and                                                              | BuiltinRole            | Analytics          | View    |   |
|        | Managed Application Contrib                                                                                                    | Allows for creating managed application resources.                                                                                       | BuiltinRole            | Management + Gover | View    |   |
|        | Managed Application Operat                                                                                                    | Lets you read and perform actions on Managed Application resources                                                                       | BuiltinRole            | Management + Gover | View    |   |

3. In the Members tab, click Select members.

Select dialog appears on the right side.

| Add role assignn                     | nent          |      |                                |        |
|--------------------------------------|---------------|------|--------------------------------|--------|
| 🔗 Got feedback?                      |               |      | Select ©<br>test-app-for-token |        |
| Role Members Rev                     | view + assign |      | test-app-for-token             |        |
| Selected role                        |               |      |                                |        |
| Reader                               |               |      |                                |        |
| Assign access to                     |               |      |                                |        |
| User, group, or service pr           | incipal       |      |                                |        |
| <ul> <li>Managed identity</li> </ul> |               |      |                                |        |
| Members                              |               |      |                                |        |
| + Select members                     |               |      | Selected members:              |        |
| Name                                 | Object ID     | Type | test-app-for-token             | famove |
| No members selected                  |               |      | -                              |        |
| Description                          |               |      |                                |        |
| Optional                             |               |      |                                |        |
|                                      |               |      |                                |        |
|                                      |               |      |                                |        |

4. In the Select dialog, select your application name, Review the details and click Assign.

## Set up Azure Kubernetes Service (AKS) to Send Azure Kubernetes Logs to Log Analytics Workspace

- 1. Go to the cluster in Azure Kubernetes Service and click on Diagnostic setting.
- 2. Click on Add Diagnostic setting and provide a Diagnostic setting name.
- 3. Select all the log categories which have to be captured in NetWitness Platfrom XDR. The supported log categories are:
  - Kubernetes API server
  - Kubernetes Audit
  - Kubernetes Audit Admin
  - Kubernetes Scheduler
  - Guard.
- 4. Select the **Destination details** as **Send to Log Analytics workspace**. Select the **Subscription** and **Log Analytics workspace** details in dialog.

| nome > kuvemetes services > test_uuster_meganinus polagnostic settings > Diagnostic setting |                                 |
|---------------------------------------------------------------------------------------------|---------------------------------|
| 🔚 Save 🗙 Discard 📋 Delete 🔗 Feedback                                                        |                                 |
| Diagnostic setting name * test_diagnostic                                                   | ~                               |
| Logs                                                                                        | Destination details             |
| Categories           Vubernetes API Server                                                  | Send to Log Analytics workspace |
| Kubernetes Audit                                                                            | Subscription                    |
| Kubernetes Audit Admin Logs                                                                 | Log Analytics workspace         |
| Kubernetes Controller Manager                                                               | Archive to a storage account    |
| Kubernetes Scheduler                                                                        | Stream to an event hub          |
| Kubernetes Cluster Autoscaler                                                               | Send to partner solution        |
| Kubernetes Cloud Controller Manager                                                         |                                 |
| guard                                                                                       |                                 |
| csi-azuredisk-controller                                                                    |                                 |
| csi-azurefile-controller                                                                    |                                 |
| csi-snapshot-controller                                                                     |                                 |
| Metrics                                                                                     |                                 |

5. Click Save.

## **NetWitness Supported Event Sources**

The below table provides information about Microsoft Azure event sources and their permission details.

| Microsoft<br>Azure Event<br>Sources | Parser<br>Required | Configuration Steps                                                                                                    |
|-------------------------------------|--------------------|----------------------------------------------------------------------------------------------------|
| Azure<br>Kubernetes                 | azure              | Table name AzureDiagnostics (case sensitive).<br>Allowed log type = ["kube-apiserver", "kube-audit","kube-audit-<br>admin","kube-scheduler","guard"]. Enter the required log types<br>from the list in <b>Allowed log type</b> above. |
|                                     |                    | <b>IMPORTANT:</b> Enter the logs types separated by comma without any space. Example : kube-apiserver, kube-audit.                                                                                                    |

# Configure the Microsoft Azure Log Analytics Plugin in NetWitness Platform XDR

To configure the Microsoft Azure Log Analytics Event Source:

- 1. In the NetWitness Platform XDR menu, select 2 (Admin) > Services.
- 2. In the Services grid, select a Log Collector, and from the Actions (<sup>(\*)</sup>) menu menu, choose View > Config.
- 3. In the Event Sources tab, select Plugins/Config from the drop-down menu.

The Event Categories panel displays the file event sources that are configured, if any.

4. In the Event Categories panel toolbar, click +.

The Available Event Source Types dialog is displayed.

| Ava          | ilable Event Source Types | Ø×      |
|--------------|---------------------------|---------|
|              | Name 🗠                    | ~       |
|              | amazonguardduty           | <b></b> |
|              | amazonkinesis             |         |
|              | amazonvpc                 |         |
|              | aws_securityhub           |         |
|              | azure_ad_audit            |         |
| $\checkmark$ | azure_loganalytics        |         |
|              | azureaudit                |         |
|              | azuremonitor              |         |
|              | ciscoamp                  |         |
|              | ciscoumbrella             | _       |
| •            | daar oo laad ah ah        | • •     |
|              | Cancel                    | ОК      |

5. Select azure\_loganalytics from the list, and click OK.

The newly added event source type is displayed in the Event Categories panel.

6. Select the New Type in the Event Categories panel and click + in the Sources panel toolbar.

The Add Source dialog is displayed.

| Add Source        |                                             | 0×   |
|-------------------|---------------------------------------------|------|
| Name *            |                                             | •    |
| Enabled           | 4                                           | - 11 |
| Application Id *  |                                             |      |
| Application Key * | skikele k                                   |      |
| Workspace Id *    |                                             |      |
| Authority URL *   | https://login.microsoftonline.com/tenant_id |      |
| Table Name *      |                                             |      |
| Log Types *       |                                             |      |
| Start From *      | 0 0                                         |      |
| Use Proxy         | ×.                                          |      |
| Proxy Server      |                                             |      |
| Proxy Port        |                                             |      |
| Proxy User        |                                             |      |
| Proxy Password    | *****                                       |      |
| Source Address *  |                                             | •    |
|                   | Cancel                                      | ОК   |

- 7. Define parameter values, as described in <u>Microsoft Azure Log Analytics Collection Configuration</u> Parameters.
- 8. Click Test Connection.

The result of the test is displayed in the dialog box. If the test is unsuccessful, edit the device or service information and retry.

**Note:** The Log Collector takes approximately 60 seconds to return the test results. If it exceeds the time limit, the test times out, and NetWitness Platform XDR displays an error message.

9. If the test is successful, click **OK**.

The new event source is displayed in the **Sources** panel.

10. Repeat steps 4–9 to add another Microsoft Azure Log Analytics plugin instance.

# **Microsoft Azure Log Analytics Collection**

# **Configuration Parameters**

The following table describes the configuration parameters for the Microsoft Azure Graph integration with NetWitness Platform XDR.

Note: Items that are followed by an asterisk (\*) are required.

## **Basic Parameters**

| Name                 | Description                                                                                                    |
|----------------------|----------------------------------------------------------------------------------------------------|
| Name *               | Enter an alpha-numeric, descriptive name for the source. This value is only used for displaying the name on this screen.                                                                                                    |
| Enabled              | The box is selected by default. Select the box to enable the event source configuration to start collection.                                                                                                    |
| Application<br>ID*   | The Application ID is found in the Azure Application <b>Configure</b> tab. Scroll down until you see it.                                                                                                    |
| Application<br>Key * | Enter the Client Secret or Private key.                                                                                                    |
| Workspace<br>ID*     | Enter Log analytics workspace ID. The Workspace ID is found in the Azure Kubernetes Service, <b>Application Log Analytics Service</b> > Select specific <b>Log Analytics Workspace</b> > <b>Overview</b> .                                  |
| Authority<br>URL *   | Enter https://login.microsoftonline.com/ <tenant-id>. Replace tenant-id with your tenant ID.</tenant-id>                                                                                                    |
| Table Name*          | See <u>NetWitness Supported Event Sources</u> to find the correct Table Name.                                                                                                    |
| Log Types*           | Enter logs types separated by comma without any space. Example : kube-<br>apiserver, kube-audit.<br>For more information, see <u>NetWitness Supported Event Sources</u> .                                                                   |
| Start Date*          | Choose the date from which to start collecting. This parameter defaults to the current date. Enter a value from 0 to 7, indicating how many days in the past from which to start collection.                                                |
|                      | <b>Note:</b> Do not edit the Start Date value of a running graph plugin instance. This value is used for bookmarking purpose to avoid collection of duplicate logs. To start from a different start date, create a new plugin event source. |
| Use Proxy            | Check to enable proxy.                                                                                                    |

| Name                | Description                                                                                                    |
|---------------------|----------------------------------------------------------------------------------------------------|
| Proxy Server        | If you are using a proxy, enter the proxy server address.                                                                                                    |
| Proxy Port          | Enter the proxy port.                                                                                                    |
| Proxy User          | Username for the proxy (leave empty if using anonymous proxy).                                                                                                    |
| Proxy<br>Password   | Password for the proxy (leave empty if using anonymous proxy).                                                                                                    |
| Source<br>Address * | IP address that is provided to the Azure Graph plugin instance. Logs from this event source will be collected using this device IP.                                                                                                    |
|                     | <b>Note:</b> This is an arbitrary IP address chosen by the user. This value has no bearing on the collection of logs: its value is captured by the device.ip meta key, and can help you to query or group events collected by a particular instance of the plugin. |
| Test<br>Connection  | Checks the configuration parameters specified in this dialog to make sure they are correct.                                                                                                    |
| Note: Please avo    | bid using special characters in the Proxy User and Proxy Password sections.                                                                                                    |

# **Advanced Parameters**

| Parameter             | Description                                                                                                    |
|-----------------------|----------------------------------------------------------------------------------------------------|
| Polling<br>Interval   | Interval (amount of time in seconds) between each poll. The default value is <b>180</b> .<br>For example, if you specify 180, the collector schedules a polling of the event source<br>every 180 seconds. If the previous polling cycle is still underway, it will wait for it to<br>finish that cycle. If you have a large number of event sources that you are polling, it<br>may take longer than 180 seconds for the polling to start because the threads are<br>busy. |
| Max Duration<br>Poll  | Maximum duration, in seconds, of a polling cycle. A zero value indicates no limit. The default is set to <b>600</b> .                                                                                                    |
| Max Events<br>Poll    | The maximum number of events per polling cycle (how many events collected per polling cycle).                                                                                                    |
| Max Idle Time<br>Poll | Maximum duration, in seconds, of a polling cycle. A zero value indicates no limit.                                                                                                    |
| Command<br>Args       | Optional arguments to be added to the script invocation.                                                                                                    |

| Parameter   | Description                                                                                                    |
|-------------|----------------------------------------------------------------------------------------------------|
| Debug       | <b>Caution:</b> Enable debugging (set this parameter to <b>On</b> or <b>Verbose</b> ) only if you have<br>a problem with an event source and you need to investigate this problem. Enabling<br>debugging will adversely affect the performance of the Log Collector.                                                                                                    |
|             | <ul><li>Enables or disables debug logging for the event source. Valid values are:</li><li>Off = (default) disabled</li></ul>                                                                                                    |
|             | <ul> <li>On = enabled</li> <li>Verbose = enabled in verbose mode - adds thread information and source context</li> </ul>                                                                                                    |
|             | information to the messages.                                                                                                    |
|             | This parameter is designed to debug and monitor isolated event source collection issues. After changing this value, the change takes effect immediately (no restart required). The debug logging is <b>Verbose</b> , so limit the number of event sources to minimize performance impact.                                                                                                    |
| SSL Enabled | The check box is selected by default.<br>Uncheck this box to disable SSL certificate verification.                                                                                                    |
|             | <ul> <li>Off = (default) disabled</li> <li>On = enabled</li> <li>Verbose = enabled in verbose mode - adds thread information and source contexinformation to the messages.</li> <li>This parameter is designed to debug and monitor isolated event source collection issues. After changing this value, the change takes effect immediately (no restart required). The debug logging is Verbose, so limit the number of event sources to minimize performance impact.</li> <li>The check box is selected by default.</li> <li>Uncheck this box to disable SSL certificate verification.</li> </ul> |

# Getting Help with NetWitness Platform XDR

# **Self-Help Resources**

There are several options that provide you with help as you need it for installing and using NetWitness:

- See the documentation for all aspects of NetWitness here: https://community.netwitness.com/t5/netwitness-platform/ct-p/netwitness-documentation.
- Use the **Search** and **Create a Post** fields in NetWitness Community portal to find specific information here: https://community.netwitness.com/t5/netwitness-discussions/bd-p/netwitness-discussions.
- See the NetWitness Knowledge Base: https://community.netwitness.com/t5/netwitness-knowledge-base/tkb-p/netwitness-knowledge-base.
- See Troubleshooting section in the guides.
- See also NetWitness® Platform Blog Posts.
- If you need further assistance, Contact NetWitness Support.

## **Contact NetWitness Support**

When you contact NetWitness Support, please provide the following information:

- The version number of the NetWitness Platform XDR or application you are using.
- Logs information, even source version, and collection method.
- If you have problem with an event source, enable **Debug** parameter (set this parameter to **On** or **Verbose**) and collect the debug logs to share with the NetWitness Support team.

Use the following contact information if you have any questions or need assistance.

| NetWitness Community Portal                                   | https://community.netwitness.com<br>In the main menu, click <b>Support &gt; Case Portal &gt; View My</b><br><b>Cases</b> . |
|---------------------------------------------------------------|----------------------------------------------------------------------------------------------------|
| International Contacts (How to<br>Contact NetWitness Support) | https://community.netwitness.com/t5/support/ct-p/support                                                                   |
| Community                                                     | https://community.netwitness.com/t5/netwitness-discussions/bd-<br>p/netwitness-discussions                                 |

# **Feedback on Product Documentation**

You can send an email to <a href="https://www.nwdocsfeedback@netwitness.com">nwdocsfeedback@netwitness.com</a> to provide feedback on NetWitness Platform documentation.